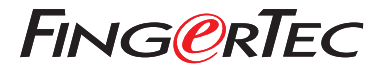

Краткое Руководство

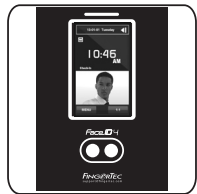

# Face ID 4

# Общее Описание Терминала

#### RUSSIAN

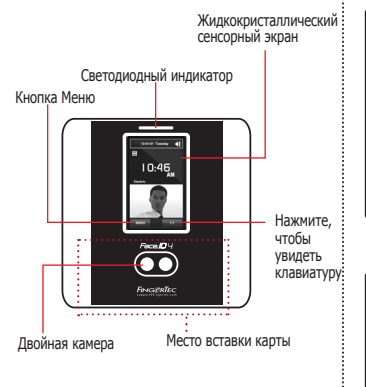

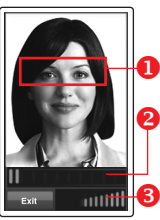

#### РЕГИСТРАЦИЯ ЛИЦА

Расположите линию глаз в данной области.

Индикатор выполнения процесса показывает прогресс регистрации лица.

Строка состояния показывает качество сделанного изображения; чем выше цифра, тем лучше изображение.

#### ПОРЯДОК ВЕРИФИКАЦИИ

Выровняйте Вашу позицию таким образом, чтобы Ваше лицо было в данной области.

Строка состояния показывает качество сделанного изображения; чем выше цифра, тем лучше изображение.

#### УСПЕШНЫЙ ПОРЯДОК ВЕРИФИКАЦИИ

Система покажет Ваше фото, ID пользователя и имя после верификации Вашей личности.

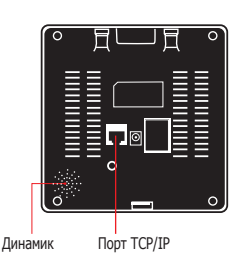

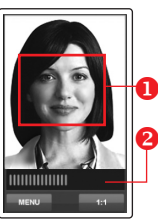

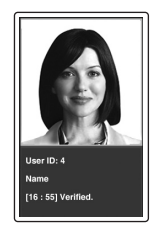

# Краткое Руководство

Краткое Руководство предназначено для того, чтобы обеспечить пользователя простыми инструкциями, как задать дату/время и наладить связь терминала, а также как производить регистрацию и верификацию по лицу.

## 2 Регистрация Лица

Используйте руководство по устройству терминала

- 1. Нажмите Меню и выберите Пользователь.
- 2. Введите Ваш ID Пользователя и выберите Лицо.
- Следуйте инструкциям и расположите линию глаз на зеленом прямоугольнике на экране, чтобы зарегистрировать Ваше лицо.
- После того, как процесс регистрации завершен, выберите подходящий уровень Полномочия и нажмите Сохранить.

## Установка Даты и Времени

- 1. Нажмите Меню, выберите Дата/Время и установите значение.
- Есть два варианта формата времени, 12часовой формат и 24-часовой формат.

## **3** Настройки Связи

Чтобы ввести IP адрес: Нажмите Меню > Связь > Связь > IP Адрес > Введите IP адрес.

Чтобы ввести Маску Подсети: Нажмите Меню > Связь > Связь > Маска Сети > Введите цифры.

Чтобы ввести Шлюз: Нажмите Меню > Связь > Связь > Шлюз > Введите цифры.

# программного обеспечения План действий

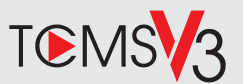

## 1

#### Активация Онлайн

Используйте серийный номер терминала для активации программного обеспечения онлайн.

Обратитесь к Вашему местному торговому посреднику или к support@ fingertec.com, если Вы хотите выполнить регистрацию программного обеспечения в режиме оффлайн.

#### Загрузка программного обеспечения / Руководства пользователя

Доступно онлайн на https://product. fingertec.com/userguide.php

#### Общее Описание Системы

Управление Пользователем Добавить, удалить, редактировать и управлять информацией о пользователе и журналами

транзакций.

#### Установка Учета Посещаемости

Для того, чтобы получать правильные отчеты о посещаемости, необходимо вычислить формулы для расчета и правил посещаемости.

Скачать записи о посещаемости с терминалов

Извлечь журналы транзакций, хранимые на терминалах, на сервер.

#### Проверить и редактировать записи о посещаемости Просмотреть записи и редактировать / внести /

проверить есть ли потерянные записи.

Генерирование отчетов о посещаемости Сгенерировать профессиональные и презентабельные отчеты для анализа.

Экспортировать записи о посещаемости для платежной ведомости или для стороннего программного обеспечения

Внести записи о посещаемости, извлеченные из терминалов FingerTec, в соотвествующее стороннее программное обеспечение/ платежную ведомость.

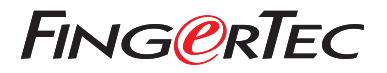

© 2020 Timetec Computing Sdn Bhd. All rights reserved • 062020